# **CAREEVOLVE 3.8.2 ORDER ENTRY WORKFLOW**

# **CLIENT BILL TYPE**

## **SELECT or REGISTER PATIENT**

Search for patient. If patient exists, select patient and proceed to New Order.

If patient does not exist, message displays that there are no patients matching this criteria.

Select <Add Patient> and proceed to Add Patient page. Once patient is added, proceed to New Order by selecting <Save & Place Order> at the bottom of page.

| Select A Patient Add Patient   Start Search Over | Q Search By Name                              | Add Patient |
|--------------------------------------------------|-----------------------------------------------|-------------|
|                                                  | There are no patients matching this criteria. |             |

## **DRAW NOW Order Type**

## **CLIENT Bill Type**

1. Patient

| UPGRADE                                                                        | , TESTER B                                                                   | Office Id: 06261990<br>DOB: 06/26/1990 |                                         | Phone Number:<br>Gender: M | Primary Insurance: MEDICARE PART B |                 |  |
|--------------------------------------------------------------------------------|------------------------------------------------------------------------------|----------------------------------------|-----------------------------------------|----------------------------|------------------------------------|-----------------|--|
| lew Order                                                                      |                                                                              | Order Type: Dra                        | aw Now 🔽 🛛 B                            | ill Type: Client 🔽         | 🖺 Save Draft                       | লি Cancel Order |  |
|                                                                                |                                                                              | 1. Patient                             | 2. Tests                                | 3. Review                  | Complete                           |                 |  |
|                                                                                |                                                                              | Please cont                            | firm the followi                        | ng required information i  | s correct.                         |                 |  |
| Order Inforr                                                                   | mation 🥑                                                                     |                                        |                                         |                            |                                    |                 |  |
|                                                                                |                                                                              |                                        |                                         |                            |                                    |                 |  |
| )rdering Provide                                                               | er: PHYSICIAN, SEE RE                                                        | PORT 🔽 Lab: P                          | PRN 🔽 Fastin                            | g: • No O Yes              |                                    |                 |  |
| Ordering Provide<br>Patient Dem                                                | er: PHYSICIAN, SEE RE                                                        | PORT V Lab: P                          | <b>PRN V</b> Fastin                     | g: • No O Yes              |                                    |                 |  |
| Ordering Provide<br>Patient Dem<br>Last Name:                                  | er: PHYSICIAN, SEE RE                                                        | PORT V Lab: P                          | RN V Fastin                             | g: • No O Yes              |                                    |                 |  |
| Ordering Provide<br>Patient Dem<br>Last Name:<br>Date of Birth:                | er: PHYSICIAN, SEE RE<br>nographics C<br>CEUPGRADE<br>06/26/1990             | PORT  Lab: P First Gend                | Name: TESTE                             | g: ● No ○ Yes              |                                    | ✔ Edit          |  |
| Ordering Provide<br>Patient Dem<br>Last Name:<br>Date of Birth:<br>Diffice Id: | er: PHYSICIAN, SEE RE<br>nographics<br>CEUPGRADE<br>06/26/1990<br>06261990   | PORT V Lab: P                          | Name: TESTE                             | g: • No O Yes              |                                    |                 |  |
| Ordering Provide<br>Patient Dem<br>Last Name:<br>Date of Birth:<br>Office Id:  | er: PHYSICIAN, SEE RE<br>nographics C<br>CEUPGRADE<br>06/26/1990<br>06261990 | PORT V Lab: P                          | RN V Fastin<br>Name: TESTE<br>Ier: Male | g:  ● No ○ Yes             |                                    |                 |  |

#### Order Information

Select Ordering Provider

Accept default of PRN for WKCRL orders

Change Fasting to Yes, if applicable

### Patient Demographics Information

Edit information, if applicable.

Select <Next> or Tests Tab once all information is satisfactory.

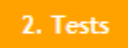

| CEUPGRADE, TESTER B Office ld: DOB: 06/                               | : 06261990<br>26/1990 | Phone Number: Primary Insurance: MEDICARE PART B<br>Gender: M |                                                             |  |
|-----------------------------------------------------------------------|-----------------------|---------------------------------------------------------------|-------------------------------------------------------------|--|
| New Order 82 - Draw Now - Client                                      |                       |                                                               | 🖺 Save Draft 🛛 🛍 Cancel Order                               |  |
| 1. Patient                                                            | 2. Te:                | sts 3. Review                                                 | Complete                                                    |  |
| Selected Tests                                                        | Search Tests          |                                                               |                                                             |  |
| 80575 BETA HCG, SERUM QUANT TUMOR MAR     16777 CULTURE,URINE ROUTINE | ✓ 15168 SEDI          | MENTATION RATE                                                | ■ 14824 URINALYSIS ROUTINE WITH MICROSCOPIC IF<br>INDICATED |  |
| Recent Tests ( 🗹 All Recent )                                         |                       |                                                               |                                                             |  |
| 80575 BETA HCG, SERUM QUANT TUMOR MAR                                 | ✓ 15168 SEDI/         | MENTATION RATE                                                | 14824 URINALYSIS ROUTINE WITH MICROSCOPIC IF                |  |
| ✓ 16777 CULTURE, URINE ROUTINE                                        |                       |                                                               |                                                             |  |
| Test Groups                                                           |                       |                                                               |                                                             |  |
| ANEMIA PROFILE                                                        | Urinalysis            | and Urine Culture                                             |                                                             |  |
| Tests                                                                 |                       |                                                               |                                                             |  |
| 80575 BETA HCG, SERUM QUANT TUMOR MAR                                 | 16504 CULT            | URE, ROUTINE                                                  | ✓ 15168 SEDIMENTATION RATE                                  |  |
|                                                                       |                       | < Back Next >                                                 |                                                             |  |

Select Tests for Order Entry by

Searching all Tests

Checking All Recent or some of the Recent Tests

Checking Test Group, if applicable

Checking one or more of the frequently ordered Tests

Select <Next> or Review Tab.

### 3. Clinical

If there are AOE questions that apply to any of the orders, a new tab inserts on the screen, the Clinical Tab.

| CEUPGRADE, TESTER B                | Office Id: 06261990<br>DOB: 06/26/1990 | Phone Number: -<br>Gender: M | - Pri     | Primary Insurance: MEDICARE PART B |                |  |  |
|------------------------------------|----------------------------------------|------------------------------|-----------|------------------------------------|----------------|--|--|
| New Order 82 - Draw Now - Client   |                                        |                              |           | 🖺 Save Draft                       | 🛍 Cancel Order |  |  |
| 1. Patient                         | 🔮 2. Tests 🔮                           | 3. Clinical                  | 4. Review | Complete                           |                |  |  |
| 16777 (CULTURE, URINE ROUTINE)     |                                        |                              |           |                                    |                |  |  |
| Micro Specimen Source URINE (* req | uired) Clean Catch Midstream Ur        | ine 🗸                        |           |                                    |                |  |  |
|                                    |                                        | < Back Next >                |           |                                    |                |  |  |

Answer the AOE questions. If required, you cannot proceed to the next tab until the question is answered.

Select <Next> or Review Tab.

| 6. Review          |                                                                     |                                          |
|--------------------|---------------------------------------------------------------------|------------------------------------------|
| CEUPGRADE,         | TESTER B Office Id: 06261990 Phone Nui<br>DOB: 06/26/1990 Gender: M | mber: Primary Insurance: MEDICARE PART B |
| New Order 82       | Draw Now - Client                                                   | 🖺 Save Draft 🛛 ᆒ Cancel Order            |
|                    | 1. Patient 🔗 2. Tests 🤗 3. Clinical                                 | Complete                                 |
| General Informa    | ition                                                               |                                          |
| *Order Date        | 01/09/2019 🛄 11:38 am *Coll. Date 01/09/201                         | 19 🛄 11:42 am Coll. by dbzavaly3         |
|                    | (MM/DD/^^^) (HH:MM AM/PM) (MM/DD/^^^                                | YY) (HH:MM AM/PM)                        |
| Ordering           | PHYSICIAN, SEE REPORT Insurance                                     | Fasting No                               |
| Report<br>Comments | Lab<br>Comments                                                     | *Priority Routine                        |
|                    | ~                                                                   | ~                                        |
| Copy to            | < none > Add                                                        |                                          |
| Referring          | < none > Add                                                        |                                          |
| 16777 (CULTU       | RE,URINE ROUTINE)                                                   |                                          |
| Micro Specim       | en Source URINE (* required) Clean Catch Midstream Urine 🗸          |                                          |
| Test Specific In   | ormation                                                            |                                          |
| 80575              | BETA HCG, SERUM QUANT TUMOR MAR                                     |                                          |
| 16777              | CULTURE, URINE ROUTINE                                              |                                          |
| 15168              | SEDIMENTATION RATE                                                  |                                          |
| 14824              | URINALYSIS ROUTINE WITH MICROSCOPIC IF INDICATED                    |                                          |
|                    | < Back Co                                                           | omplete                                  |

**General Information** 

Change the Collection Date/Time and Collector

**Enter Report Comments** 

Enter Lab Comments (both comments will be sent to Lab and returned as comments with the results to CareEvolve)

Enter Copy to and/or Referring Provider. Information will print on the requisition but reports will not automatically send to the provider from CareEvolve.

Select <Complete> or Complete Tab.

Print the Order Requisition.

NOTE: The Ordering Provider, Insurance, Fasting Status, Diagnosis and Tests cannot be modified on this screen.

| CEUPGRADE,     | TESTER B     Office Id: 06261990     Phone Number:     Primary Insurance: MEDICARE PART B       D08: 06/26/1990     Gender: M |                                 |                          |                                 |                    |  |
|----------------|----------------------------------------------------------------------------------------------------|---------------------------------|--------------------------|---------------------------------|--------------------|--|
| Order 82 - Dra | aw Now - Client                                                                                                    |                                 |                          |                                 |                    |  |
| Order Requisit | ion Print                                                                                                    |                                 |                          |                                 |                    |  |
| General Inform | nation                                                                                                    |                                 |                          |                                 |                    |  |
| Order Date     | 01/09/2019 11:38                                                                                                    | AM (MM/DD/YYYY HH:MM AM/PM)     | Coll. Date 01/09/2019 11 | :42 AM (MM/DD/YYYY HH:MM AM/PM) | Coll. by dbzavaly3 |  |
| Ordering       | PHYSICIAN, SEE RE                                                                                                    | PORT                            | Insurance                |                                 | Fasting No         |  |
| Report         | :                                                                                                    |                                 | Lab                      |                                 | Priority Routine   |  |
| Comments       | ;                                                                                                    |                                 | Comments                 |                                 |                    |  |
| 16777 (CULTI   | JRE, URINE ROUTINE                                                                                                    | .)                              |                          |                                 |                    |  |
| Micro Specin   | nen Source URINE                                                                                                    | lean Catch Midstream Urine 🗸    |                          |                                 |                    |  |
| Tests          |                                                                                                    |                                 |                          |                                 |                    |  |
| 80575          | BETA HCG, SER                                                                                                    | UM QUANT TUMOR MAR              |                          |                                 |                    |  |
| 16777          | CULTURE, URINI                                                                                                    | E ROUTINE                       |                          |                                 |                    |  |
| 15168          | SEDIMENTATION                                                                                                    | N RATE                          |                          |                                 |                    |  |
| 14824          | URINALYSIS RO                                                                                                    | UTINE WITH MICROSCOPIC IF INDIC | ATED                     |                                 |                    |  |
|                |                                                                                                    | Return To Order/Result List     | Search For Patient       | Change Account                  |                    |  |

Summary of Order displays:

Select the appropriate action from this screen, as needed.

| Order Requisition                                                   | <print></print> |
|---------------------------------------------------------------------|-----------------|
| <return order="" resu<="" td="" to=""><td>lt List&gt;</td></return> | lt List>        |
| <search for="" patient=""></search>                                 |                 |
| <change account=""></change>                                        | (for PSC only)  |

# DRAW LATER Order Type

# **CLIENT Bill Type**

Differences:

|                                             | , TESTER B              | Office Id: 06261990<br>DOB: 06/26/1990 | 1               | Phone Number:<br>Gender: M | Primary Insurance: MED | NCARE PART B   |
|---------------------------------------------|-------------------------|----------------------------------------|-----------------|----------------------------|------------------------|----------------|
| lew Order                                   |                         | Order Type: Dr                         | aw Later 🗸      | Bill Type: Client          | 🖺 Save Draft           | 🖻 Cancel Order |
|                                             |                         | 1. Patient                             | 2. Tests        | 3. Review                  | Lab Script             |                |
|                                             |                         | Please con                             | firm the follow | ving required information  | is correct.            |                |
| Order Infor                                 | mation 🥑                |                                        |                 |                            |                        |                |
| ordering Provide                            | er: PHYSICIAN, SEE RE   | PORT V Lab:                            | PRN 🔽           |                            |                        |                |
|                                             |                         |                                        |                 |                            |                        | <b>₽</b> Edit  |
| Patient Dem                                 | nographics 🤣            |                                        |                 |                            |                        | e cuic         |
| Patient Den                                 | ceupgrade               | First                                  | Name: TES       | TER                        |                        | e Luc          |
| Patient Den<br>Last Name:<br>Date of Birth: | CEUPGRADE<br>06/26/1990 | First<br>Genu                          | Name: TES       | TER                        |                        | y Lon          |

The option to choose Fasting Status is not available.

The last Order tab is <Lab Script> and not <Complete>.

6. Review

| CEUPGRADE, T                     | TESTER B                                                       | Office Id: 06261990<br>DOB: 06/26/1990                                      | Phone Numb<br>Gender: M | er:             | Primary Insurance: MEDICARE PART B |                |  |  |
|----------------------------------|----------------------------------------------------------------|-----------------------------------------------------------------------------|-------------------------|-----------------|------------------------------------|----------------|--|--|
| New Order 83 -                   | Draw Later - C                                                 | lient                                                                       |                         |                 | 🖺 Save Draft                       | 🛍 Cancel Order |  |  |
|                                  | 1. Patier                                                      | nt 💙 2. Tests 🗸                                                             | 3. Clinical             | 4. Review       | Lab Script                         |                |  |  |
| General Informa                  | tion                                                           |                                                                             |                         |                 |                                    |                |  |  |
| *Order Date<br>Ordering          | 01/09/2019                                                     | HH:MM AM/PM)                                                                |                         | Insurance       |                                    |                |  |  |
| Report<br>Comments               |                                                                | < >                                                                         | (                       | Lab<br>Comments | < >                                |                |  |  |
| Copy to                          | < none >                                                       |                                                                             | Add                     |                 |                                    |                |  |  |
| Referring                        | < none >                                                       |                                                                             | Add                     |                 |                                    |                |  |  |
| 16777 (CULTUR                    | RE,URINE ROUTIN                                                | E)                                                                          |                         |                 |                                    |                |  |  |
| Micro Specime                    | en Source URINE (*                                             | required) Catheterized                                                      | $\checkmark$            |                 |                                    |                |  |  |
| Test Specific Inf                | ormation                                                       |                                                                             |                         |                 |                                    |                |  |  |
| 80575<br>16777<br>15168<br>14824 | BETA HCG, SEI<br>CULTURE,URIN<br>SEDIMENTATIO<br>URINALYSIS RC | RUM QUANT TUMOR MAR<br>IE ROUTINE<br>N RATE<br>NUTINE WITH MICROSCOPIC IF I | NDICATED                |                 |                                    |                |  |  |
|                                  |                                                                |                                                                             | < Back Sa               | ve              |                                    |                |  |  |

### **General Information Differences**

No Collection Date/Time or Collector fields are displayed

<Save> option is at the bottom and not <Complete>

### NOTE: The Ordering Provider and Tests cannot be modified on this screen.

### **General Information Actions**

Enter Report Comments

Enter Lab Comments (both comments will be sent to Lab and returned as comments with the results to CareEvolve)

Enter Copy to and/or Referring Provider. Information will print on the requisition but reports will not automatically send to the provider from CareEvolve.

Select <Save> or Lab Script Tab.

Lab Script Print window displays

CLOSE 🗙

| Care                                   | Evolve Outreac                                                | A This Is Not a Requisition Collected:<br>Pathology Resource Network L.L.C. Collector:<br>2600 Greenwood Road Shrevport, LA 71103 Fasting:<br>318-212-4400 Draw Site:                                     |
|----------------------------------------|---------------------------------------------------------------|----------------------------------------------------------------------------------------------------|
| Account: 0                             | BOOO OMEGA TE                                                 | ST CLIENT, SCHUMPERT MEDICAL CENTER915 MARGARET STREET, SHREVEPORT, LA 71101                                                                                                    |
| Priority:                              |                                                               | ABN: 83                                                                                                    |
| Patient:<br>Address:<br>Clinical Info: | CEUPGRADE, TESTER B<br>123 ABC ST<br>BOSSIER CITY, LA 71111 U | Office ID:         06261990         SSN: 474758123           Home Phone:         DOB: 06/26/1990           ISA         Marital Status: Married         Sex: M Age: 28 Yrs           Race:         Unknown |
| Bill Type:                             | Client                                                        | Relationship: Self                                                                                                    |
| Guarantor:                             | CEUPGRADE, TESTER B                                           | Employer: SELF                                                                                                    |
| SSN:                                   | 474758123                                                     | Home Phone:                                                                                                    |
| Address:                               | 123 ABC ST<br>BOSSIER CITY, LA 71111 US                       |                                                                                                    |
| Insurance:                             |                                                               | Insurance:                                                                                                    |
| Address:                               |                                                               | Address:                                                                                                    |
| Group #:                               | Group Name:                                                   | Group #: Group Name:                                                                                                    |
| Policy #:                              |                                                               | Policy #:                                                                                                    |
| Dx Codes:                              |                                                               | Provider Name: SEE REPORT PHYSICIAN<br>Provider Code: 14910627                                                                                                    |
| Code                                   | Tube                                                          | Description                                                                                                    |

This form is not a Requisition but a document to use to record collection information for the specimen when drawn later.

The Order status will be Incomplete.

The order will not be sent to the Lab until accessed again and completed with collection information and the selection of <Complete> to print the Order Requisition.

### AFTER SPECIMEN COLLECTION

Access the Order/Result List for the patient

| CEUPGRADE, TESTER B Patient ID: 06261990<br>DOB: 06/26/1990 |           | Phone Num<br>Gender: M | Primary Insu  | Primary Insurance: MEDICARE PART B |                  |             |        |      |        |          |         |  |
|-------------------------------------------------------------|-----------|------------------------|---------------|------------------------------------|------------------|-------------|--------|------|--------|----------|---------|--|
| Order/Result I                                              | List De   | mographics             | Cumulative Re | porting                            |                  |             |        |      |        |          |         |  |
| View: All Reports                                           | ~         |                        |               |                                    | Create New Order |             |        |      |        |          |         |  |
| Collect Date                                                | Order #   | Template #             | Status        | R                                  | Report Date      | Requisition | Status | Flag | Viewed | Reviewed | Printed |  |
| 01/09/2019                                                  | <u>83</u> |                        | Incomplete    |                                    |                  |             |        |      |        |          |         |  |

Select the order to be completed. Window displays.

| CLOSE 🗙    |
|------------|
| Order # 83 |
| Draw Now   |
| Draw Later |
| CLOSE 🛞    |

Select <Draw Now>

Workflow displays for the DRAW NOW Order Type.

Step through the workflow to the Review Tab.

**General Information** 

Enter the Collection Date/Time and the Collector.

Select <Complete> or Complete Tab to print the Order Requisition.

Summary order screen displays as with the DRAW NOW Order Type.

# **STANDING ORDER Order Type**

Please contact me if you are interested in Standing Order functionality. I can work with your practice individually to implement this. Please see next page for contact information.